## Installation du companion PIX Sur le navigateur GOOGLE CHROME

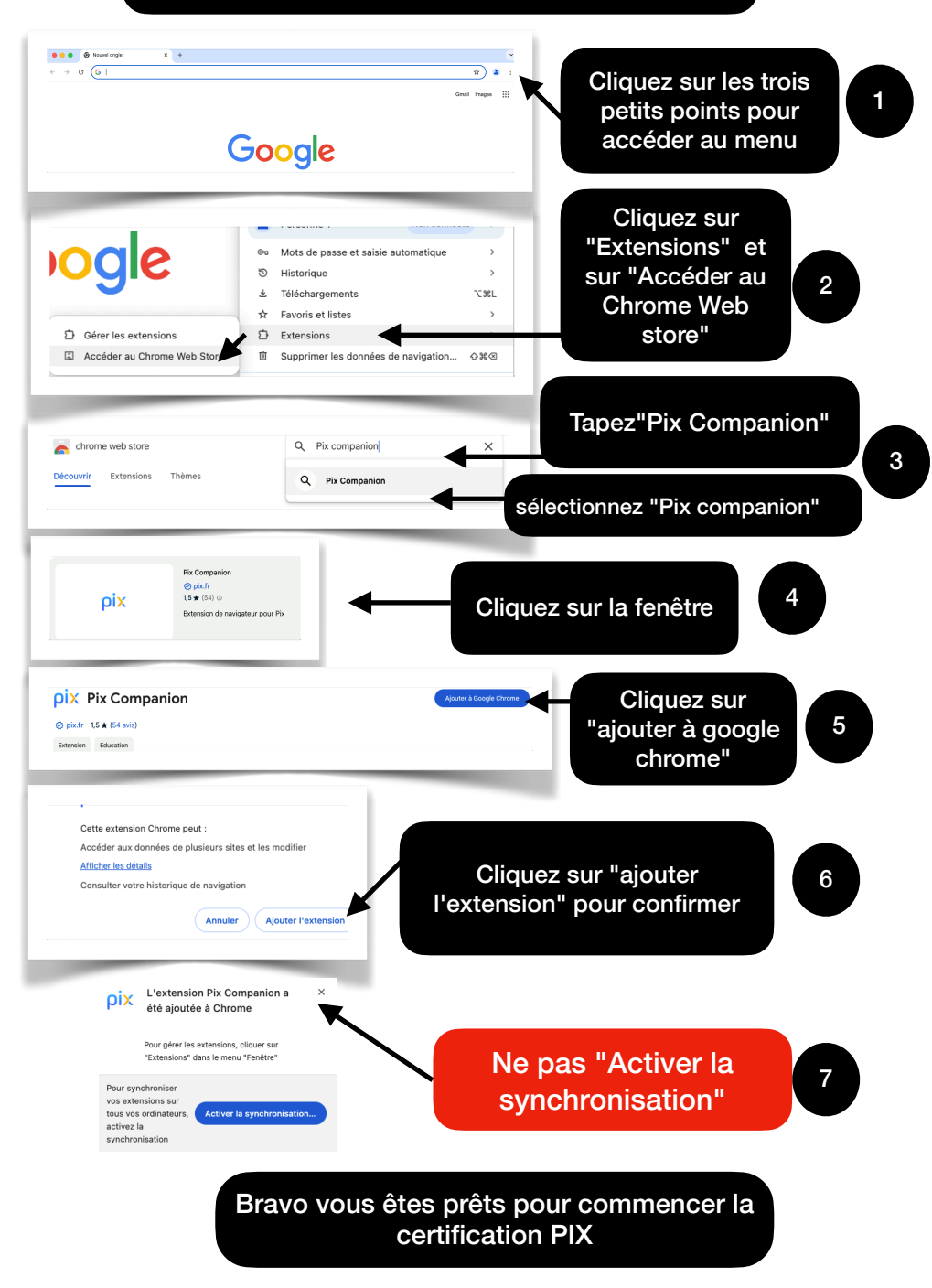

## Installation du companion PIX Sur le navigateur GOOGLE CHROME

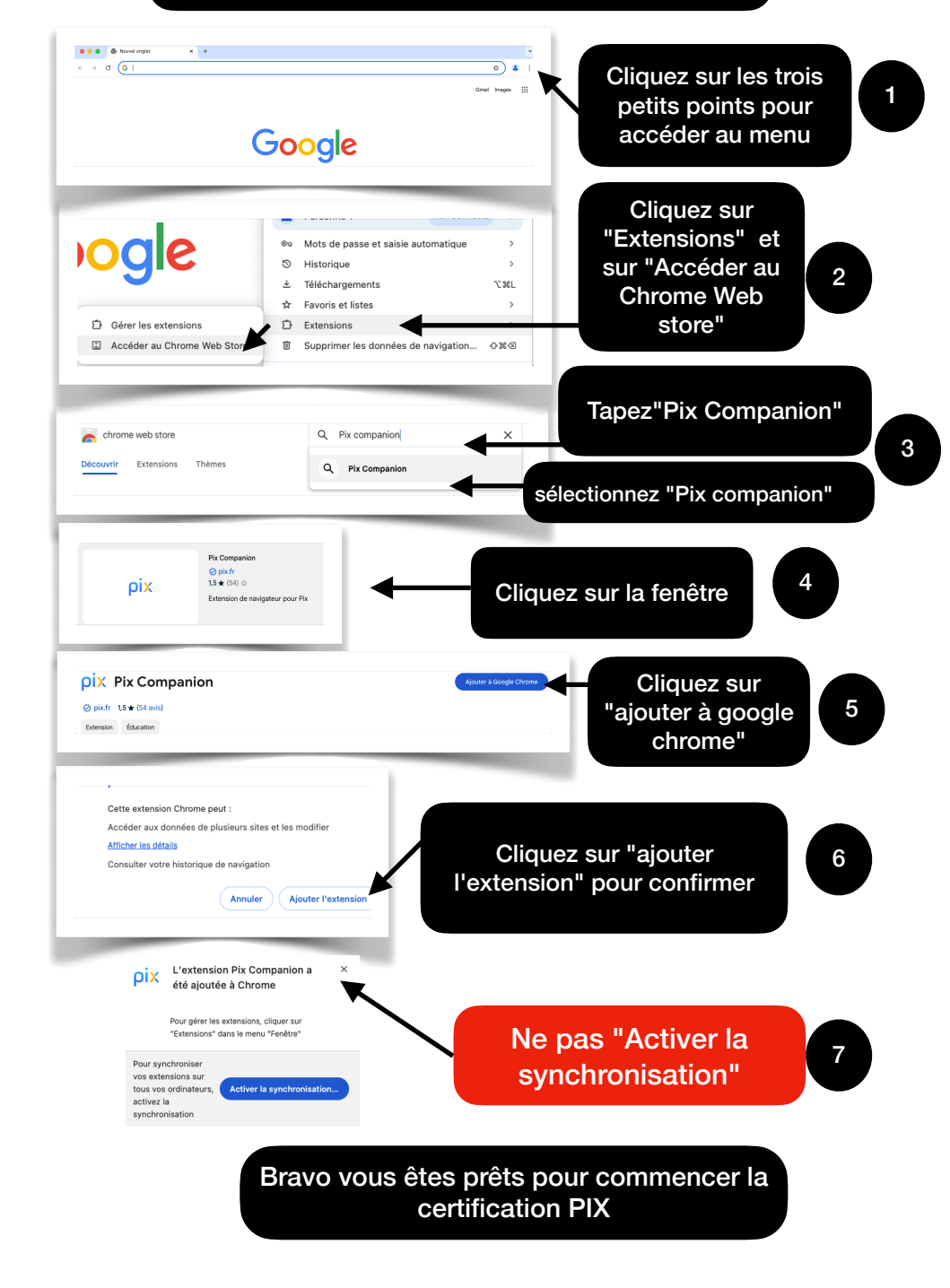